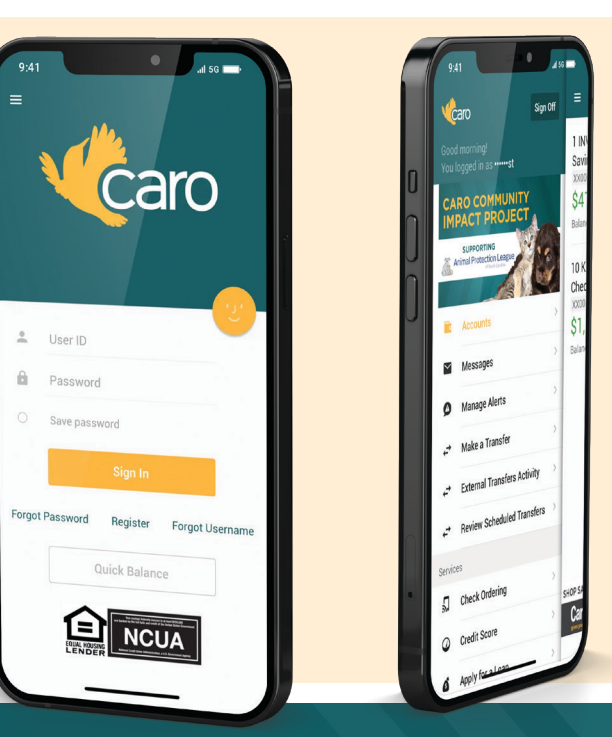

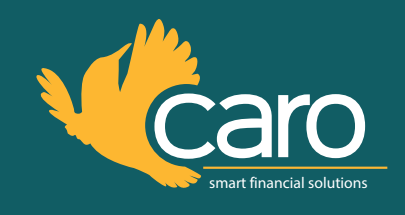

## HOW TO ENROLL IN MOBILE BANKING

- 1. Go to your app store
  - » Enter "Caro Smart Financial Solutions" in the search bar
  - » Please note: the correct app will display the Yellow Carolina Wren logo seen above
- 2. Under "Don't have an account?," click "Register"
- 3. Enter all requested info:
  - » Full SSN
  - » Member number
    - » Date of birth
- 4. Click "Continue"

## 5. Create a Username

- » Between 8-30 characters
- » Cannot be the member number or password
- » Not case-sensitive

## 6. Create a Password

- » Between 8-30 characters
- » Cannot be the same as the username
- » Cannot contain the birth date, member number, or SSN
- » Must have at least one upper-case letter & one lower-case letter
- » Must be a combination of numbers & letters
- 7. Set up a Security Phrase (Something you will see each time you log in. You will not need to type it in each time.)
- 8. Choose a Security Image
- 9. Choose and answer Security/Challenge questions
- 10. Click "Continue"

- 11. You will be asked if they want to be asked a security question every time you log in
- 12. System will show an overview of all the information you have set up
- 13. Check the box to agree to the Terms & Conditions
- 14. Click "Confirm & Enroll"
- 15. System will send you an email with a link to finish enrollment
  - » You must make sure that noreply@smartcaro.org is set as a trusted sender in your email settings
  - » Check the spam folder if you don't receive the email
- 16. Once you click the link in the email, you will be enrolled

## **DON'T FORGET:**

Click on the "E-Documents" tab (on the left side of the screen) to register for eStatements.

If you have any questions, please call us at 800.476.5861 or visit smartcaro.org/contact-us.